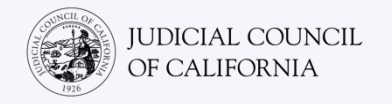

# Zoom에서 통역서비스에 연결하기 - 빠른 시작 안내서

Zoom 은 사람들이 비디오를 통해 어디서든 같은 회의에 연결할 수 있는 기술 프로그램입니다. 해당 법원에서 법정 소송 진행을 위해 Zoom 을 사용할 수 있습니다. 이 안내서는 법정 소송을 위해 통역사를 요청한 경우 Zoom 에서 통역사와 연결하는 방법을 설명합니다. **참고: 본 정보는 향후 Zoom 업데이트 시 변경될 수 있습니다.** 

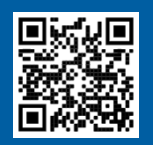

1

2

3

#### 동영상을 시청하십시오!

Zoom 을 이용한 원격 법정 소송에 대한 자세한 내용을 확인하려면 <u>https://www.courts.ca.gov/VRI.htm</u>을 방문하시거나 QR 코드를 스캔하십시오.

이 안내서는 컴퓨터, 태블릿 또는 스마트폰용입니다. Zoom 의 모든 기능을 사용할 수 있도록 기기에 무료 Zoom 애플리케이션을 다운로드할 것을 권장합니다. 컴퓨터, 태블릿 또는 스마트폰에서 Zoom 을 사용할 수 없는 경우 법원에 문의하십시오.

#### ZOOM 에 로그인하기

법원에서 받은 Zoom 회의 링크를 선택하거나 웹 브라우저에 해당 링크를 입력합니다. 예정된 시간보다 몇 분 일찍 접속하십시오. Join Zoom Meeting https://zoom.us/j/96462184937?pwd=MXRUeEFwbElxaEM3bm9CU

#### 회의 ID 및 비밀번호 입력하기

법원에서 받은 회의 아이디 (ID) 를 입력합니다. 메시지가 표시되면 비밀번호를 입력합니다. (이 정보는 법원에서 보낸 Zoom 회의 초대 안내문에 나와 있습니다.)

법원에서 식원을 확인할 수 있도록 반드시 귀하의 성과 이름을 입력하십시오. 그런 다음, 'Join(참여하기)'를 선택합니다.

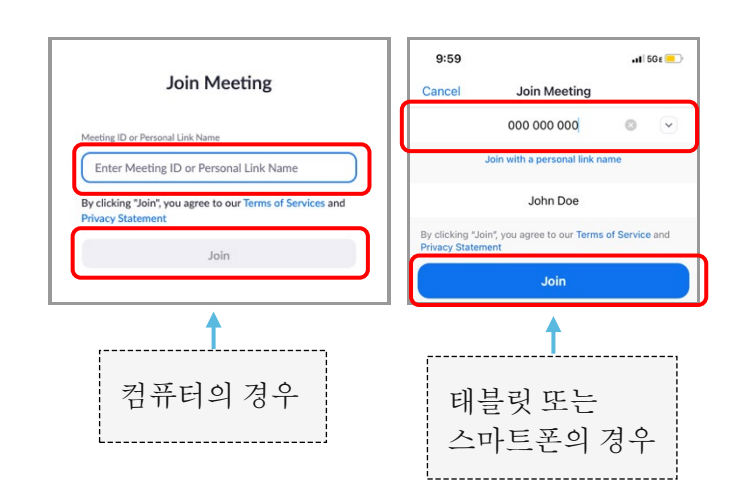

#### ZOOM 이 카메라 및 마이크를 사용할 수 있도록 허용하기

Zoom 이 카메라 및 마이크를 사용할 수 있도록 허용해달라는 메시지가 표시되면 'OK(확인)'을 선택합니다.

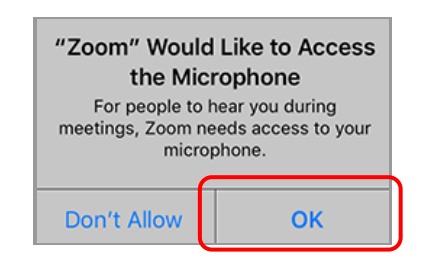

#### Zoom 에서 통역 서비스에 연결하기 - 빠른 시작 안내서

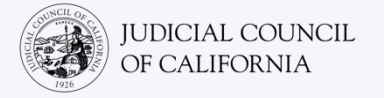

## 오디오로 참여하기

Zoom 에서 오디오에 연결하라는 메시지를 표시합니다.

- 컴퓨터: 'Computer Audio(컴퓨터 오디오)' 탭의 'Join with Computer Audio(컴퓨터 오디오로 참여)'를 선택합니다.
- 태블릿 또는 스마트폰: 'Wifi or Cellular Data(Wi-Fi 또는 무선 전화 데이터)'를 선택합니다.

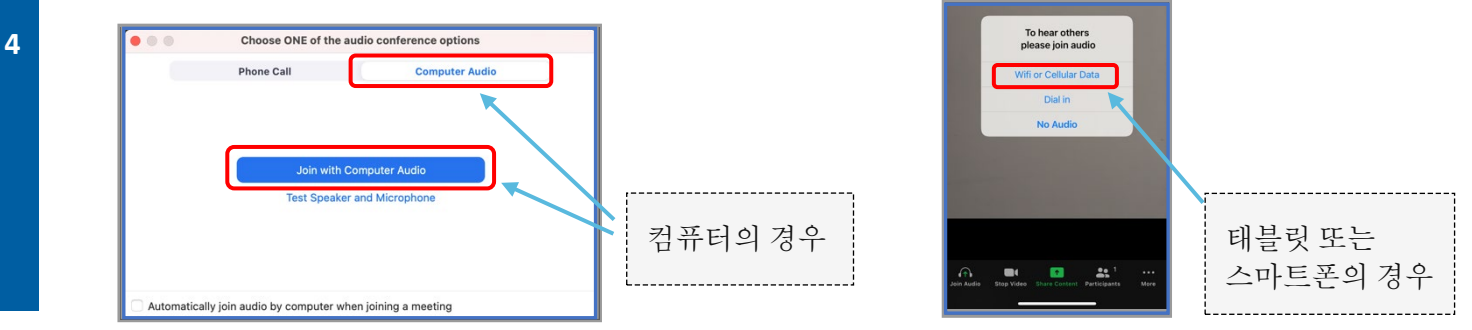

## 마이크 음소거하고 비디오 시작하기

마이크 또는 카메라 아이콘에 빨간색 사선이 있으면 꺼진 상태입니다. 마이크 아이콘에는 빨간색 선이 있고(음소거됨), 카메라 아이콘에는 빨간색 선이 없어야(켜짐) 합니다.

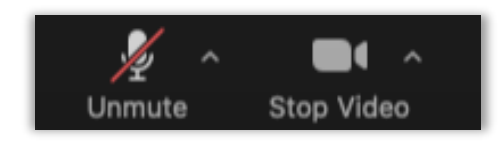

## 통역 서비스에 연결하기

5

연결된 후, 언어 채널을 선택해야 합니다.

- 컴퓨터: 지구본 아이콘을 선택합니다. 그런 다음, 귀하가 말하고 듣고 싶은 언어를 선택합니다.
- 태블릿 또는 스마트폰: 'More(더 보기)' 메뉴로 이동합니다. 그런 다음, 'Language Interpretation(통역)'을 선택합니다. 귀하가 말하고 듣고 싶은 언어를 선택합니다. 그런 다음, 'Done(완료)'을 선택합니다.

참고: 'Mute Original Audio(원본 오디오 음소거)'도 함께 선택하지 않으면 영어가 매우 작은 소리로 같이

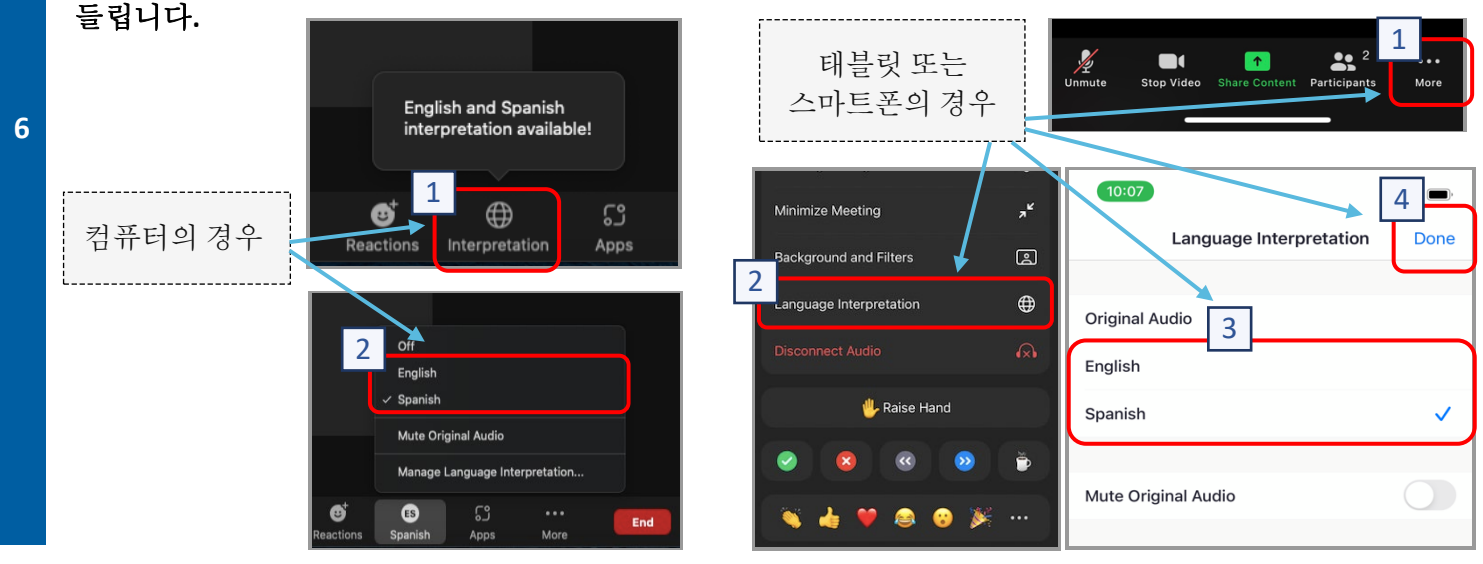

Zoom 에서 통역 서비스에 연결하기 - 빠른 시작 안내서

## 통역 서비스를 이용한 원격 법정 소송에 참석하는 요령

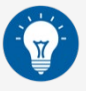

- 방해받지 않고, 업무나 운전과 같이 다른 일을 할 필요 없이 최대 몇 시간 동안 머무를 수 있는 조용한 장소를 선택합니다. 자택이나 사적인 장소에 있는 조용한 곳을 선택할 것을 권장합니다.
- 2. 배경이 법원에 적합한지 확인합니다.
- 3. 법원 일정에 따라 본인의 사건이 호명될 때까지 잠시 기다려야 할 수 있습니다. 귀하의 사건이 호명될 때까지 대기실에 있을 수도 있습니다.
- 4. 적절한 복장을 착용하십시오. 직접 법원에 출석하지 않더라도 법원에 대한 존중을 나타내는 복장을 착용해야 합니다. 전문적인 사무실이나 업무와 관련된 자리에서 입을 만한 복장을 선택하십시오.
- 5. 통역사를 통해 귀하의 언어로만 말하고 들으십시오.
- 6. 통역사가 통역할 수 있도록 천천히 말하고 자주 말을 멈추십시오. 통역사에게 통역 내용을 반복하거나 설명해달라고 요청할 수 있습니다. 그러나 법정 용어는 판사나 변호사가 설명해야 합니다.
- 7. 판사는 "존경하는 판사님"으로 호칭하십시오.
- 8. 말이 들리지 않거나 기술적 문제가 있다면 판사에게 이야기하십시오.
- 9. 말을 끊지 마십시오. 질문이 있는 경우, 도구 모음의 'Reactions(반응)' 아래에 있는 '손 들기' 아이콘을 사용할 수 있습니다. 이렇게 하면 귀하의 이름과 비디오 옆에 작은 손 모양 아이콘을 표시하여 다른 사람들에게 질문이 있다고 알릴 수 있습니다.
- 10. 항상 카메라 앞을 지키십시오. 카메라가 켜져 있으면 다른 사람이 귀하를 볼 수 있다는 것을 기억하십시오.
- 11. 말하지 않을 때는 음소거 상태를 유지하십시오. 마이크를 음소거하지 않으면 다른 사람이 귀하가 말하는 내용을 들을 수 있다는 것을 기억하십시오.
- 12. 다음 사항에 관한 자세한 내용은 <u>https://www.courts.ca.gov/VRI.htm</u> 에 나와 있는 동영상을 참조하십시오.
  - o Zoom 을 통한 원격 법정 소송 준비하기
  - o Zoom 을 통한 원격 법정 소송에 참석하는 방법